| ** |                                                                                                    | **  |
|----|----------------------------------------------------------------------------------------------------|-----|
|    | ISTITUTO COMPRENSIVO AMANTEA CAMPORA – AIELLO CALABRO                                               |     |
|    | Infanzia – Primaria - Secondaria di Iº grado                                                        | *** |
|    | Cod. Mecc. CSIC81800B – C.F. 86002270782                                                            |     |
|    | Sede Amministrativa Via delle Ginestre, snc - 87032 Campora S. Giovanni Fraz. Del Comune di Amantea | *** |
|    | Tel/Fax 0982.46232 e-mail : csic81800b@istruzione.it PEC : csic81800b@pec.istruzione.it             |     |
|    | Codice IPA Univoco UFKHDM - Sito WEB ISTITUTO http://www.comprensivocampora-aiello.gov.it/          |     |
|    | Con SEZ. ASSOCIATE :                                                                                |     |
|    | CSAA818018 AMANTEA CAMPORA - CSAA818029 AIELLO C CSAA81804B CLETO -                                 |     |
|    | CSEE81801D AMANTEA CAMPORA - CSEE81803G AIELLO C CSEE81804L CLETO                                   |     |
|    | CSMM81801C AMANTEA CAMPORA - CSMM81802D AIELLO C CSMM81803E CLETO                                   |     |

Amantea\_Campora San Giovanni 08 04 2020

A tutti i Docenti

• Ai Collaboratori del D.S. Veltri Antonia Cuglietta Franca

- Al Team del PNSD
- Al Presidente del C.I.
  - Ai Signori Genitori
    - E p.c. al DSGA
      - Al Sito Web

## OGGETTO: Iscrizione alla Piattaforma Zoom Meeting

С

1

PROT.

883

-Vista la circolare del 12/03/2020 Prot.N° 811/A24a relativa all'attivazione della didattica a distanza ;

-Visto che la piattaforma "COLLABORA" del registro elettronico non consente al momento video lezioni e meeting ;

-Considerata la necessità di comunicare in video-conferenze e in video-lezioni con gli alunni.

## IL DIRIGENTE SCOLASTICO

## COMUNICA

l'iscrizione ufficiale dell'Istituto Scolastico alla piattaforma Zoom Meeting effettuata dall'animatore

digitale Ins. Franca Cuglietta .

Per poter effettuare video lezioni e/o partecipare a meeting e riunioni di consiglio /collegio seguite le

seguenti indicazioni:

1. Scaricare l'applicazione ufficiale di Zoom Meeting disponibile per Android, iOS/iPadOS e computer.

- 2. Per scaricare Zoom da P.C.:
- recarsi sulla pagina zoom.us e poi cliccare sul tasto "Sign Up Free"
- digitare il proprio indirizzo di posta elettronica e cliccare sul tasto "Sign Up"
- visualizzare la notifica dell'invio di un messaggio di verifica al proprio indirizzo di posta elettronica
- dal messaggio di posta elettronica ricevuto attivare l'account cliccando sul tasto "Activate Account".

IL DIRIGENTE SCOLATICO Prof.ssa Caterina Policicchio

(Firma autografa sostituita a mezzo stampa, ai sensi dell'art.3, comma 2, D.Lgs)